# SR23 中文操作說明書

| <u> </u> | 單輸入功能選擇表     | .1  |
|----------|--------------|-----|
| <u> </u> | LCD 畫面群顯示流程圖 | 2   |
| Ξ,       | 控制器外觀        | 4   |
| 四、       | 端子編號說明       | 5   |
| 五、       | 面板及按鍵說明      | 6   |
| 六、       | 開機後顯示之畫面     | 7   |
| 七、       | 各畫面群設定畫面說明   | 8   |
| 八、       | 入力種類對照表      | .16 |
| 九、       | 輔助出力種類對照表    | 18  |
| +        | 輔助入力種類對照表    | 18  |
|          |              |     |

#### 目 錄:

一、單輸入功能選擇表:

| 項目                          | 編 號                                                     |     |                                     |         |                                  |                                                                   |                                                                       | 說             |           | 明                |                        |                    |
|-----------------------------|---------------------------------------------------------|-----|-------------------------------------|---------|----------------------------------|-------------------------------------------------------------------|-----------------------------------------------------------------------|---------------|-----------|------------------|------------------------|--------------------|
| 1.型號                        | SR23-                                                   | 高利  | 高精度多功能程式控制器, DIN 96 × 96 mm         |         |                                  |                                                                   |                                                                       |               |           |                  |                        |                    |
| 2 基本动                       | 台に                                                      | SS  | 多                                   | 重入力     | J選擇,單輸入/單輸出 控制,三組 EV 輔助出力        |                                                                   |                                                                       |               |           |                  |                        |                    |
| 2.23/11/0                   | חר                                                      | SD  | 多                                   | 重入力     | 力選擇,單輸入/雙輸出 控制,三組 EV 輔助出力        |                                                                   |                                                                       |               |           |                  |                        |                    |
|                             |                                                         |     | Y                                   | 接緊      | 點Con                             | Contact rating:240 V AC, 2.5 A/resistive load, 1A/ inductive load |                                                                       |               |           |                  |                        | inductive load     |
| 3.控制出力1 I 電波   P SSF   V 電源 |                                                         |     | 電液                                  | <b></b> | 0 mA                             | DC,                                                               | Load                                                                  | resista       | nce: 6    | $00\Omega$ max.  |                        |                    |
|                             |                                                         |     | SSI                                 | R驅動     | 電壓                               | 12 V                                                              | ±1.5 V                                                                | / DC,         | Load      | current: 30 mA r | nax.                   |                    |
|                             |                                                         |     | 壓0~10 V DC, Load current: 2 mA max. |         |                                  |                                                                   |                                                                       |               |           |                  |                        |                    |
| N- 浅                        |                                                         |     |                                     | 沒不      | 有                                |                                                                   |                                                                       |               |           |                  |                        |                    |
|                             |                                                         |     |                                     | Y-      | 接點                               | 貼 Cor                                                             | ntact ra                                                              | ating:2       | 40V /     | AC,2.5           | A/resistive load,      | 1A/ inductive load |
| 4.控制出                       | 力 2                                                     |     |                                     | I-      | 電液                               | <b>流 4~</b> 2                                                     | 20 mA                                                                 | ADC,          | Load      | resista          | ance: $600\Omega$ max. |                    |
|                             |                                                         |     |                                     | P-      | SSI                              | R驅重                                                               | 力電壓                                                                   | <u>§</u> 12 V | V±1.5     | V DC,            | Load current: 3        | 0 mA max.          |
|                             |                                                         |     |                                     | V-      | 電                                | 墅 0~1                                                             | 10 V I                                                                | DC , L        | oad ci    | urrent:          | 2 mA max.              |                    |
|                             |                                                         |     |                                     |         | 06                               | 0 tc                                                              | o 10 V                                                                | DC,           | 入力        | 阻抗:              | Approx.500 kΩ          | ?(基本)無隔離           |
|                             |                                                         |     |                                     |         | 04                               | 4 to                                                              | o 20 m                                                                | nA DC         | ,入力       | 阻抗:              | 250Ω 無隔離               |                    |
|                             |                                                         |     |                                     |         | 05                               | 4 to                                                              | o 20 m                                                                | nA DC         | ,入フ       | 力阻扩              | ī:250Ω 無隔額             | 雒                  |
| 5 遠端遙                       | 控入力/加                                                   | 埶器  | 新線蓴                                 | 圣圣日     | 14                               | 14 0 to 10 V DC, 入力阻抗: Approx.500 kΩ(基本)有隔離                       |                                                                       |               |           |                  |                        |                    |
|                             | J/ <b>&lt;</b> / J/ J/ J/ J/ J/ J/ J/ J/ J/ J/ J/ J/ J/ |     | 71/1/J C 🖻                          |         | 15                               | 15 4 to 20 mA DC,入力阻抗: 250Ω 有隔離                                   |                                                                       |               |           |                  |                        |                    |
|                             |                                                         |     |                                     |         | 16 4 to 20 mA DC, 入力阻抗: 250Ω 有隔離 |                                                                   |                                                                       |               |           |                  |                        |                    |
|                             |                                                         |     |                                     |         | 31                               | 加勢                                                                | 熱器醫                                                                   | 新線警           | 報 3       | 0A C             | Γ(控制出力為                | Y或P)               |
|                             |                                                         |     |                                     |         | 32                               | 加勢                                                                | 熱器醫                                                                   | 新線警           | 報 5       | 0A C             | Γ(控制出力為                | Y 或 P)             |
|                             |                                                         |     |                                     |         |                                  | 0                                                                 | 沒有                                                                    |               |           |                  |                        |                    |
| 6. 傳 決 出                    | カ1                                                      |     |                                     |         |                                  | 3                                                                 | $0 \sim 10 \text{ mV DC}$ , Output resistance: $10\Omega$             |               |           |                  |                        |                    |
|                             |                                                         |     |                                     |         |                                  | 4                                                                 | $4\sim 20 \text{ mA DC}$ , Load resistance: $300\Omega \text{ max}$ . |               |           |                  |                        |                    |
|                             |                                                         |     |                                     |         |                                  | 6                                                                 | 0~10 V DC, Load current: 2 mA max.                                    |               |           |                  |                        |                    |
|                             |                                                         |     |                                     |         |                                  |                                                                   | 0                                                                     | 沒不            | 与         |                  |                        |                    |
|                             |                                                         |     |                                     |         |                                  |                                                                   | 3 $0 \sim 10 \text{ mV DC}$ , Output resistance: $10\Omega$           |               |           |                  | ce: 10Ω                |                    |
| 7.傳送出                       | 力 2 / 感測                                                | 则器電 | 源供                                  | 應       |                                  |                                                                   | 4                                                                     | 4~2           | 20 m/     | ADC,             | Load resistance        | : 300Ω max.        |
|                             |                                                         |     |                                     |         |                                  | 6 0~10 V DC , Load current: 2 mA max.                             |                                                                       |               |           | A max.           |                        |                    |
|                             |                                                         |     |                                     |         |                                  |                                                                   | 8                                                                     | 感             | 則器電       | <b>፪</b> 源供      | :應 24 V DC 2           | 5mA                |
|                             |                                                         |     |                                     |         |                                  |                                                                   |                                                                       | 0             | 4 糸       | ∃ DI :           | ,5 組 DO (基本            | (Z                 |
| 8.輔助入力 / 出力                 |                                                         |     |                                     |         |                                  |                                                                   | 1                                                                     | 10            | 組 DI      | ,9組DO            |                        |                    |
|                             |                                                         |     |                                     |         |                                  |                                                                   | 2                                                                     | 10            | 組 DI      | ,13 組 DO         |                        |                    |
|                             |                                                         |     |                                     |         |                                  |                                                                   |                                                                       | 0             | 沒         | 有                | 1                      |                    |
| 9.通訊機能                      |                                                         |     |                                     |         |                                  |                                                                   | 3                                                                     | RS            | -485(沒隔離) | SHIMADEN 通訊      |                        |                    |
|                             |                                                         |     |                                     |         |                                  |                                                                   |                                                                       | 5             | RS        | -485             | 協定 / MODBUS            |                    |
|                             |                                                         |     |                                     |         |                                  |                                                                   |                                                                       |               | 7         | RS               | -232                   | 通訊協定               |
| 10.備註                       |                                                         |     |                                     |         |                                  |                                                                   |                                                                       |               |           | 0                | 沒有                     |                    |
|                             |                                                         |     |                                     |         |                                  |                                                                   |                                                                       |               |           | A                | 有                      |                    |

#### 二、LCD 畫面群顯示流程圖:

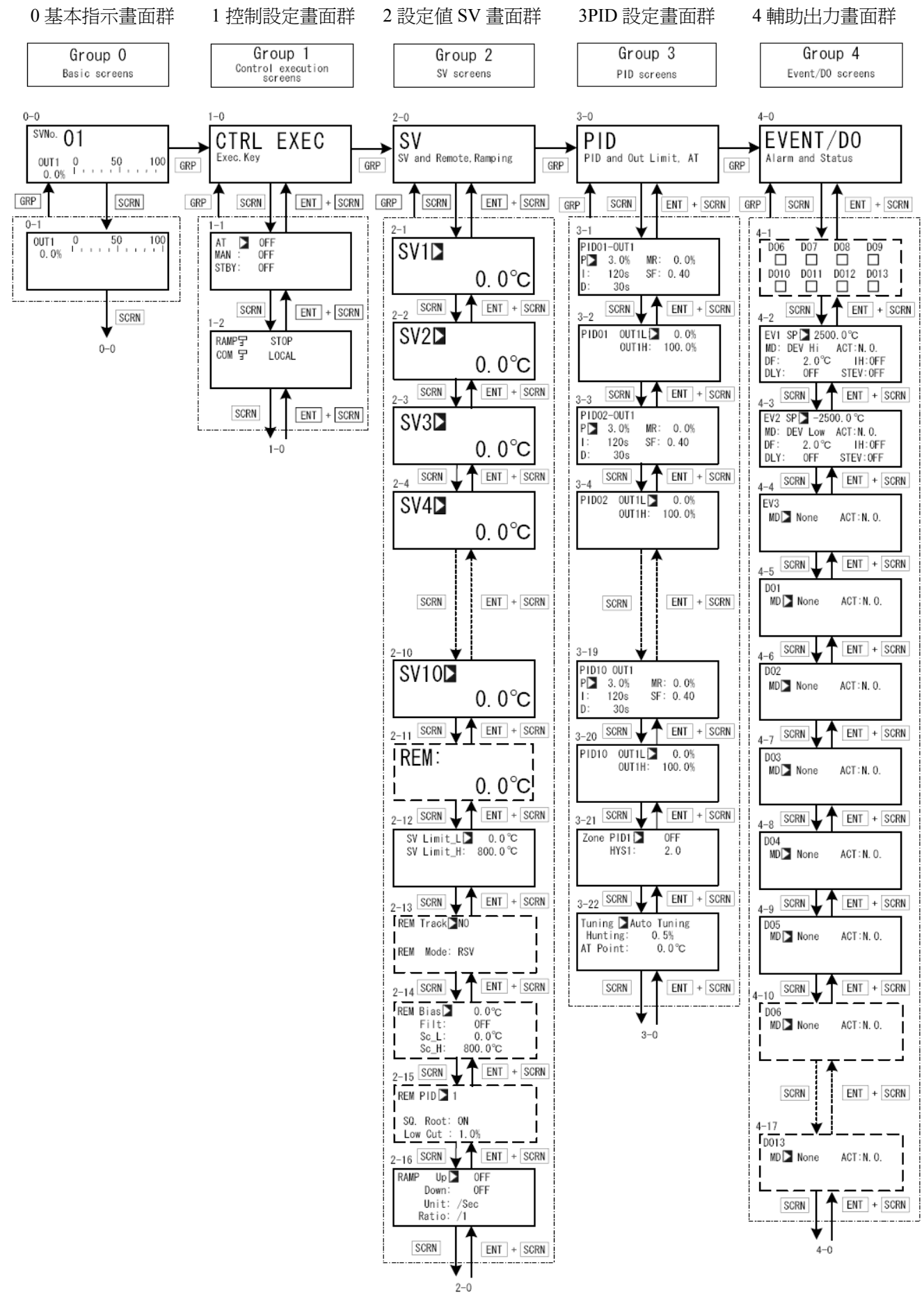

2-

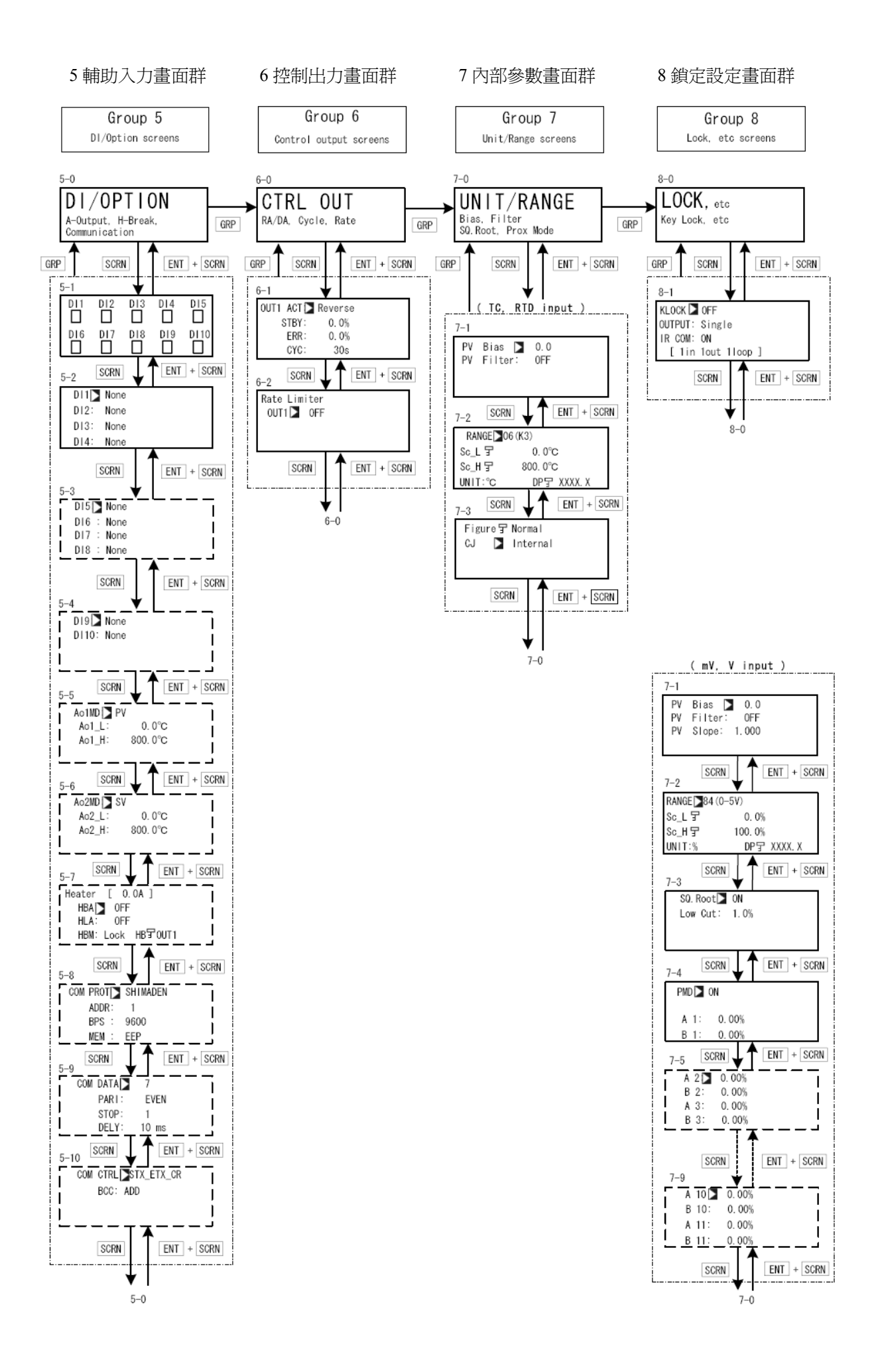

三、控制器外觀:

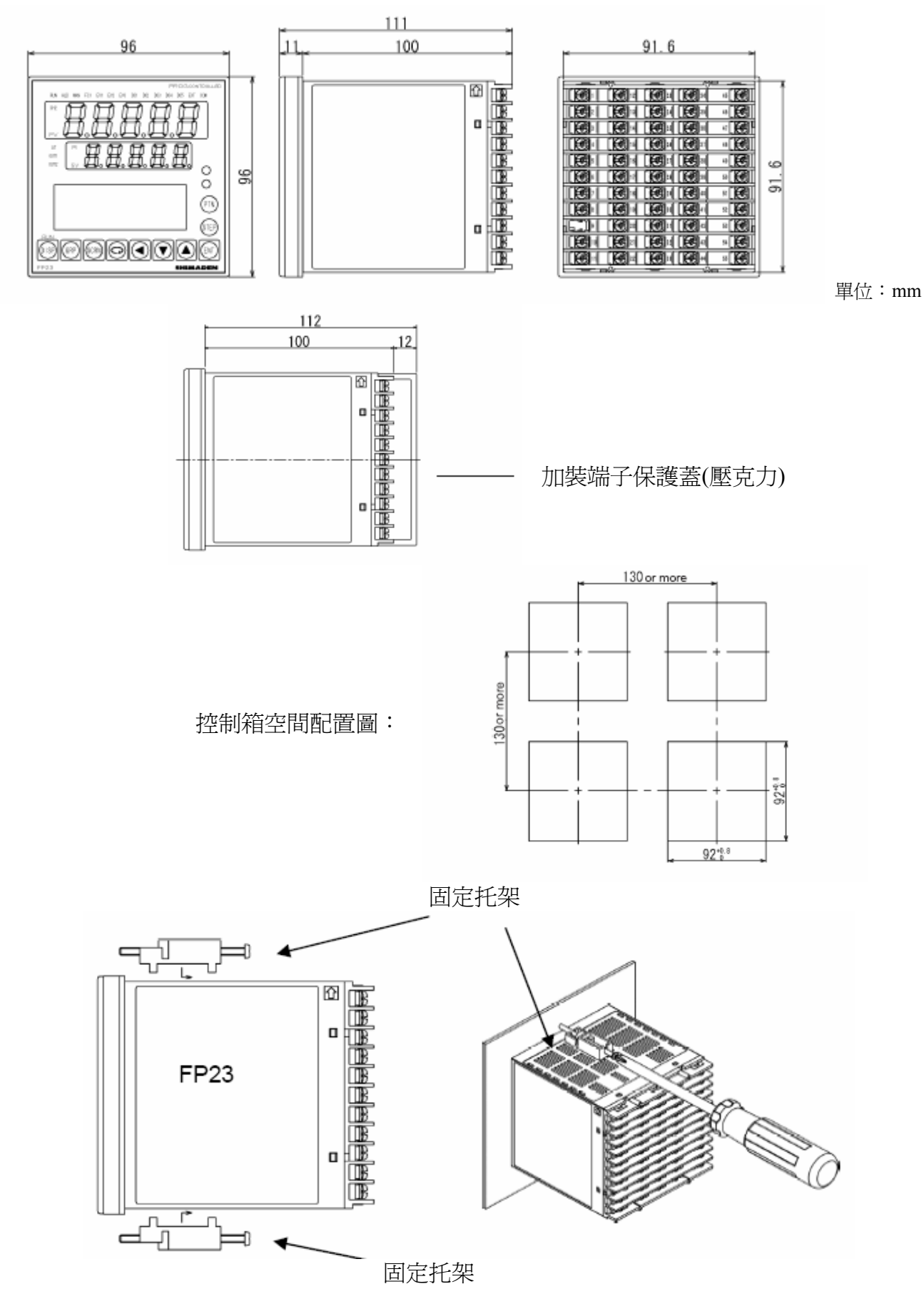

-4-

### 四、端子編號說明:

| 端子 | 端子    | 哥                 | НĦ             |       |  |
|----|-------|-------------------|----------------|-------|--|
| 編號 | 標示    | 司兀                | 9月             |       |  |
| 1  | +     | 傳送出力1             |                |       |  |
| 2  | —     | (附加)              |                |       |  |
| 3  | +     | 傳送出力2或            | 感測器            | 電源    |  |
| 4  | —     | 供應(附加)            |                |       |  |
| 5  | +     | 遠端遙控入力/           | 加熱器            | 線     |  |
| 6  | _     | 斷警報 CT 輸入         | へ(附力           | [)    |  |
| 8  | +     | 「<br>雪厭 mV 戓埶     | 重俚             |       |  |
| 10 |       | 电座 Ш V 玖杰         | 电内             | ٦     |  |
| 8  | А     |                   |                | 八     |  |
| 10 | В     | 測溫抵抗體 RI          | ΓD             | 月信    |  |
| 11 | В     |                   |                | 記     |  |
| 7  | +     | │<br>雪厭 V 戓雷流 mA  |                |       |  |
| 10 | _     | 电应、双电机            | 1112 \$        |       |  |
| 45 | L     | 雪酒 AC             |                |       |  |
| 46 | Ν     | 电 <sub>m</sub> me |                |       |  |
| 47 |       | 接册                |                |       |  |
| 48 |       |                   |                |       |  |
| 49 | COM + |                   |                |       |  |
| 50 | NO-   | 控制出力1             |                |       |  |
| 51 | NC    |                   |                |       |  |
| 52 | COM   |                   |                |       |  |
| 53 | EV1   | 輔助出力 EV           |                |       |  |
| 54 | EV2   | (基本)              |                |       |  |
| 55 | EV3   |                   | -              |       |  |
| 23 | COM   |                   |                |       |  |
| 24 | DO1   |                   | 達林尚            | <br>달 |  |
| 25 | DO2   | 輔助出力 DO           | 1年177世<br>  齢山 | R     |  |
| 26 | DO3   | (基本)              |                |       |  |
| 27 | DO4   |                   | 開集橙            | k     |  |
| 28 | DO5   |                   | 輸出             |       |  |
| 29 | DI1   |                   |                |       |  |
| 30 | DI2   | 載田子 ナ DI          |                |       |  |
| 31 | DI3   |                   |                |       |  |
| 32 | DI4   |                   |                |       |  |
| 33 | COM   |                   |                |       |  |

| 端子 | 端子    |                    |
|----|-------|--------------------|
| 編號 | 標示    | 記 円                |
| 34 | DO6   |                    |
| 35 | DO7   |                    |
| 36 | DO8   |                    |
| 37 | DO9   |                    |
| 38 | DI5   |                    |
| 39 | DI6   |                    |
| 40 | DI7   | ■ # H J + DI5 DI10 |
| 41 | DI8   |                    |
| 42 | DI9   |                    |
| 43 | DI10  |                    |
| 44 | COM   |                    |
| 12 | SG    | 《予当 楼台》            |
| 13 | SD+   |                    |
| 14 | RD-   |                    |
| 15 | COM + |                    |
| 16 | NO-   | 控制出力 2(附加)         |
| 17 | NC    |                    |
| 18 | DO10  |                    |
| 19 | DO11  | 輔助出力 DO10~DO13     |
| 20 | DO12  | 開集極輸出              |
| 21 | DO13  | (附加)               |
| 22 | COM   |                    |

註:當輸入信號為 0~20mA 或 4~20mA 時, 要在端子 7、10 加一電阻 250Ω 1/2W 0.1%

#### 五、面板及按鍵說明:

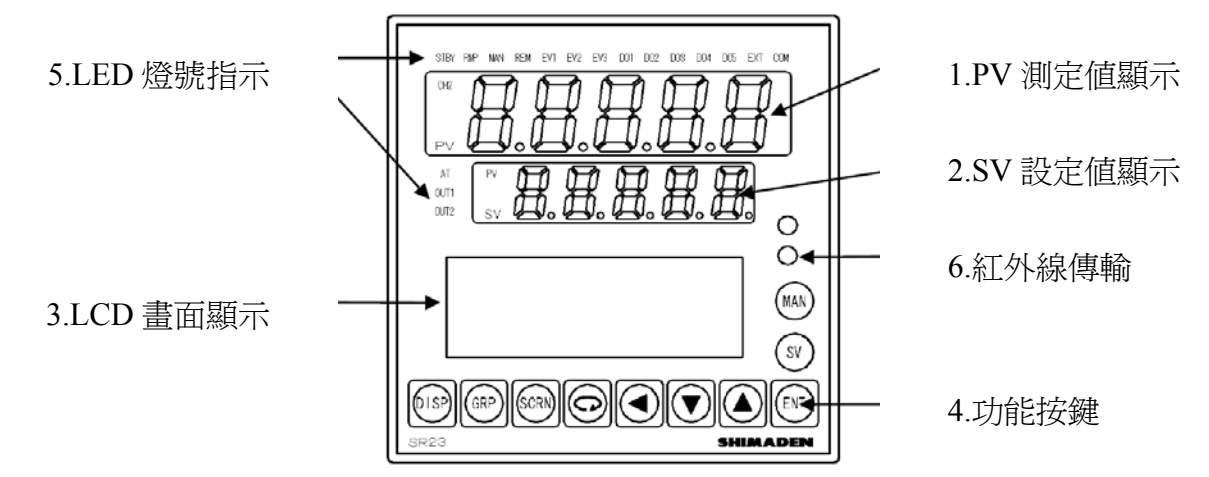

- 1. PV 測定值顯示:顯示其測定數值或錯誤異常訊息。
- 2. SV 設定值顯示:顯示其設定數值。
- 3. LCD 畫面顯示:最大4行21 個字元的 LCD 顯示畫面,顯示各畫面群之設定畫面。
- 4. 功能按鍵:

| 按 鍵  | 功能   | 說明                       |
|------|------|--------------------------|
| DISP | 顯示鍵  | 顯示基本畫面群之按鍵               |
| GRP  | 群組建  | 移動各畫面群首頁之按鍵              |
| SCRN | 頁面鍵  | 移動畫面群裡各頁面之按鍵             |
| J    | 參數鍵  | 移動頁面裡各參數設定之按鍵            |
|      | 位移鍵  | 參數設定時之位元移位鍵              |
| V    | 下鍵   | 參數設定時之數值減少鍵              |
|      | 上鍵   | 參數設定時之數值增加鍵              |
| ENT  | 確認鍵  | 參數設定時之確認輸入鍵              |
| SV   | 設定値鍵 | 設定值 SV1~10 及遠端遙控 REM 切換鍵 |
| MAN  | 手動鍵  | 手動出力調節切換鍵                |

5. LED 燈號指示:

| STBY      | 綠色燈 | 控制器待機時燈亮        |
|-----------|-----|-----------------|
| RMP       | 綠色燈 | 控制器執行斜率控制時燈亮    |
| MAN       | 綠色燈 | 手動控制出力時燈亮       |
| REM       | 綠色燈 | 執行遠端遙控控制時燈亮     |
| EV1~EV3   | 橙色燈 | 輔助出力 EV 功能啓動時燈亮 |
| DO1~DO5   | 橙色燈 | 輔助出力 DO 功能啓動時燈亮 |
| EXT       | 綠色燈 | 外部控制(選擇組數)時燈亮   |
| СОМ       | 綠色燈 | 通訊基能啓動時燈亮       |
| AT        | 綠色燈 | 自動演算啓動時燈亮       |
| OUT1,OUT2 | 綠色燈 | 控制出力指示燈         |

6. 紅外線傳輸:此功能需要選購 S5004 才能啓動其紅外線傳輸功能,與電腦連線。

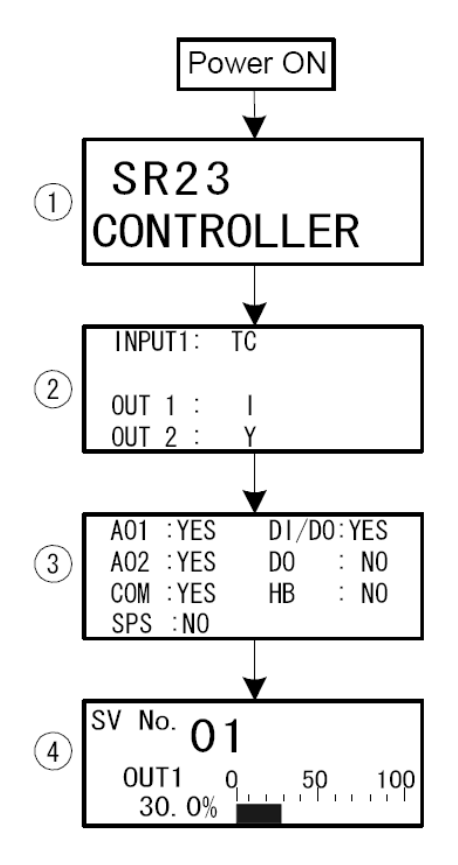

- 1. 電源開啓後顯示為此一溫控器為 SP23 控制器
- 第二畫面顯示此控制器入力信號及控制出力 INPUT1:TC、RTD、mV、V、mA 五種 OUT1、OUT2:P、V、I、Y 四種
- 3. 第三畫面顯示此溫控器輔助及附加功能 AO1、AO2:傳送出力 COM:通訊機能 SPS:感測器電源供應 HB:加熱器斷線警報 DI/DO、DO:

| 螢幕    | 顯示  | 供應數量 |    |  |
|-------|-----|------|----|--|
| DI/DO | DO  | DI   | DO |  |
| NO    | NO  | 4    | 5  |  |
| YES   | NO  | 10   | 9  |  |
| YES   | YES | 10   | 13 |  |

4. 第三畫面爲進入基本指示畫面群之 0-0

\*\* 錯誤訊息指示:

| 訊息指示      |                                  | 說                                                       | 明                                            |  |
|-----------|----------------------------------|---------------------------------------------------------|----------------------------------------------|--|
| Errañ     | 記憶體錯誤                            | 這些錯誤訊息會指示在 PV 測定值上,若顯<br>示這些錯誤訊息請關掉電源,通知原廠代理<br>商並寄回處理。 |                                              |  |
| 8 - r 8ñ  | 記憶體錯誤                            |                                                         |                                              |  |
| E - E E P | 記憶體錯誤                            |                                                         |                                              |  |
| E - 8d 1  | 入力1類比轉數位錯誤                       |                                                         |                                              |  |
| 5 - RdZ   | 入力2類比轉數位錯誤                       |                                                         |                                              |  |
| E - 5Pc   | 硬體錯誤                             |                                                         |                                              |  |
| Scill     | 測定値低於系統設定範圍下                     | 限 10%                                                   | 這些錯誤訊息出現時,請檢查入                               |  |
| Sc_HH     | 測定值高於系統設定範圍上的<br>或是 RTD 入力之 A 斷線 | 限 10%                                                   | 力區號線定台接銷位直或定入<br>力感測器是否有損壞?<br>若這些情形都排除請通知原廠 |  |
| 6         | RTD 入力之 B 或 b 斷線                 |                                                         | 代理商並寄回處理。                                    |  |
| [].[]     | 溫度補償低於-20℃以下                     |                                                         |                                              |  |
| Сл.нн     | 溫度補償高於80℃以上                      |                                                         |                                              |  |

七、各畫面群設定畫面說明:

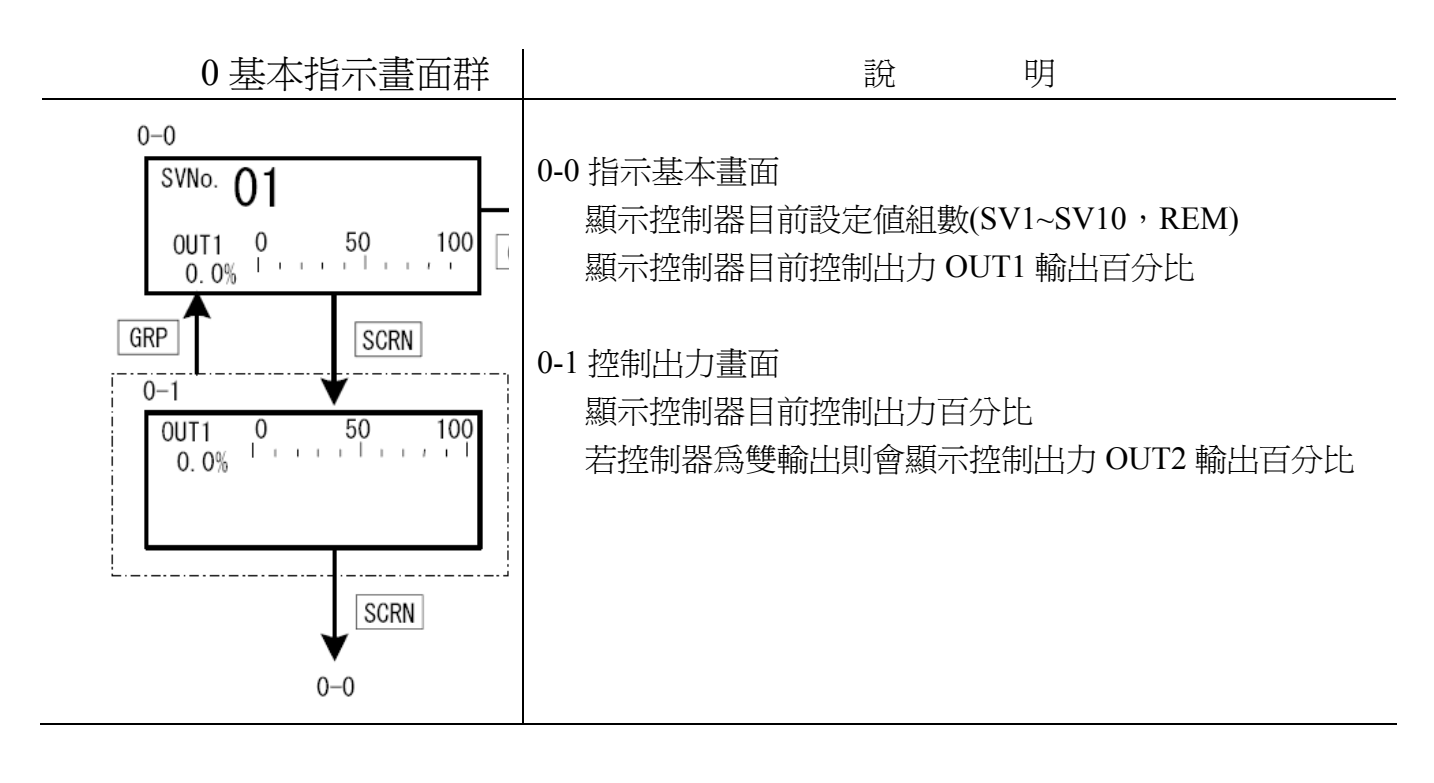

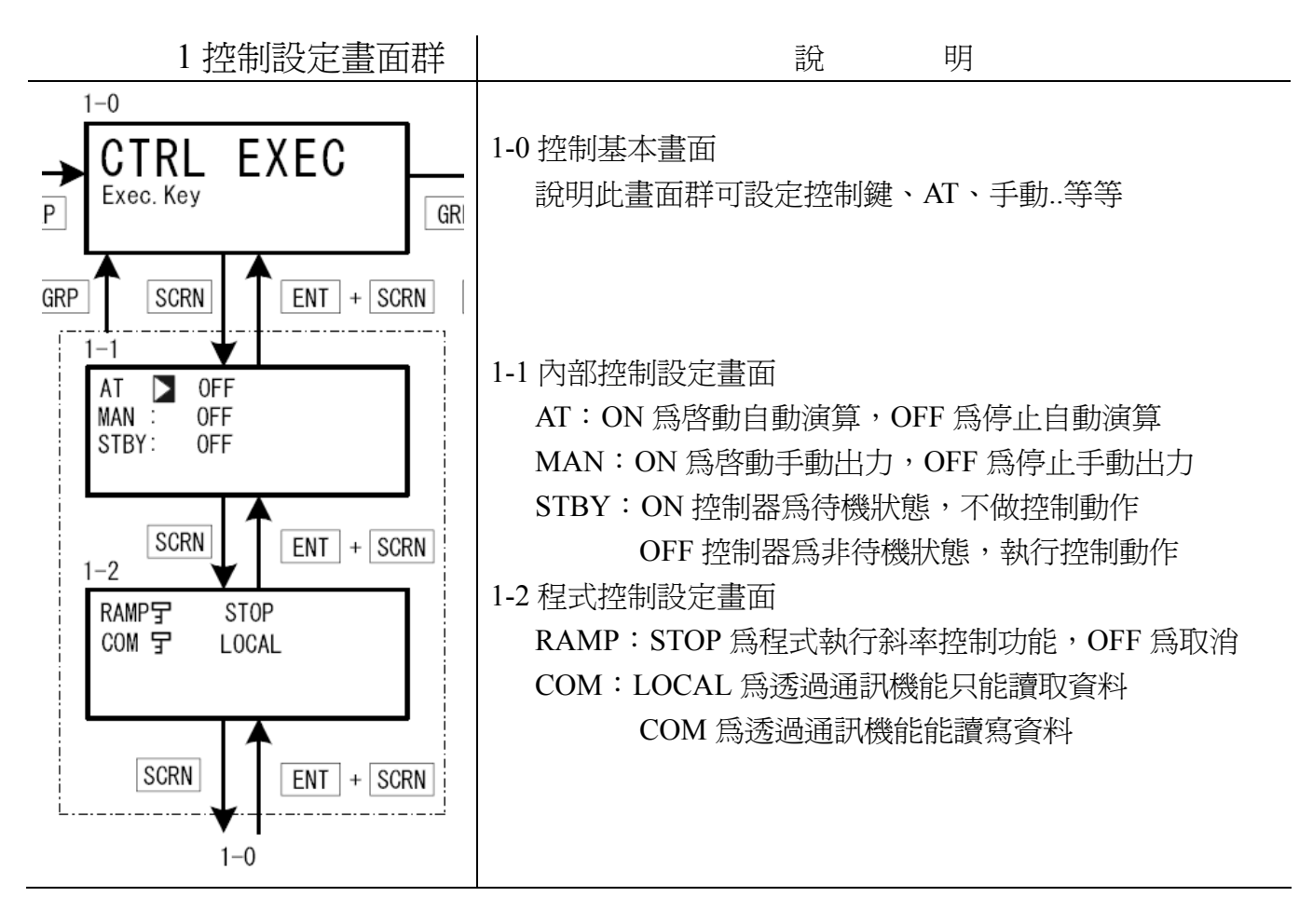

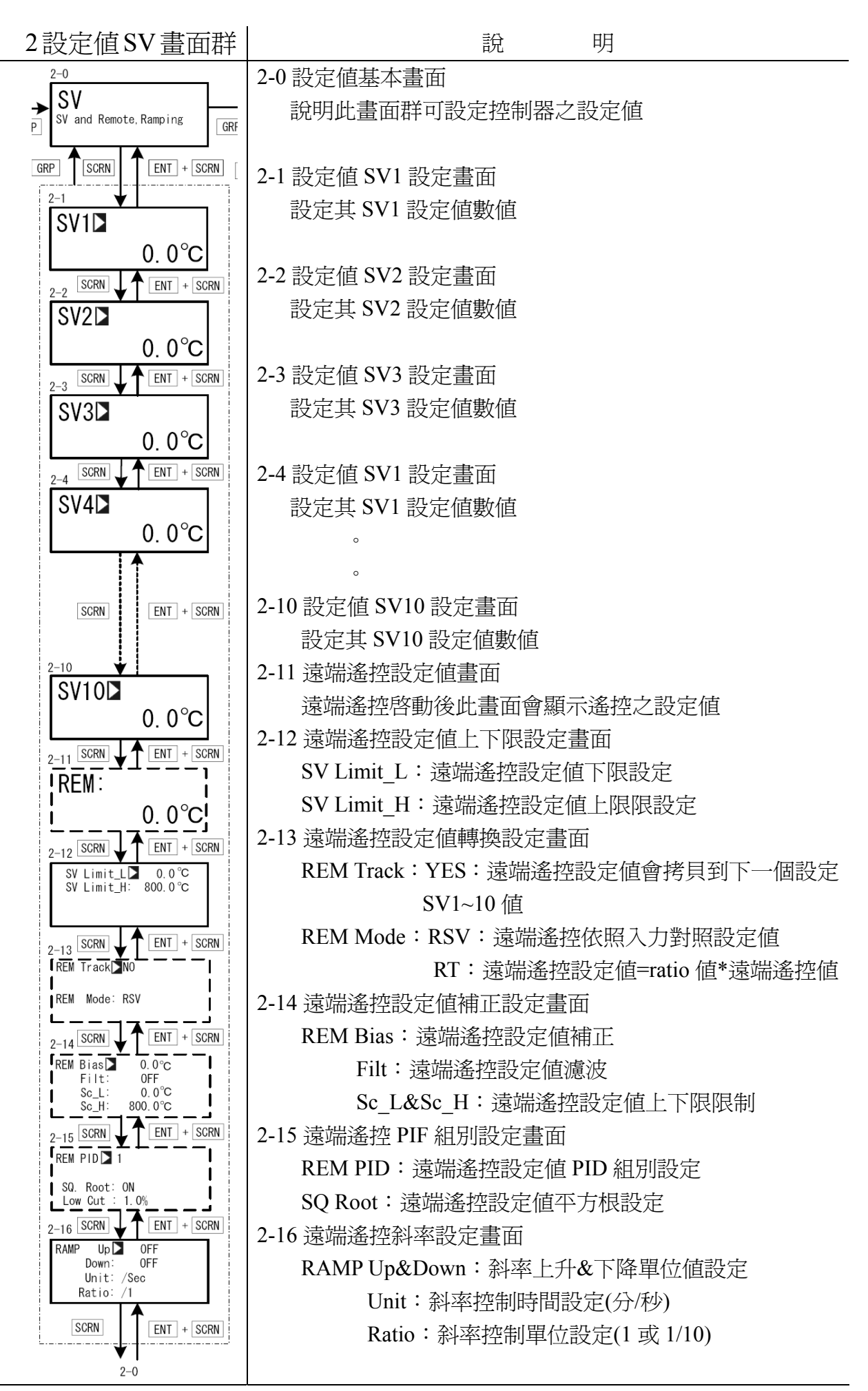

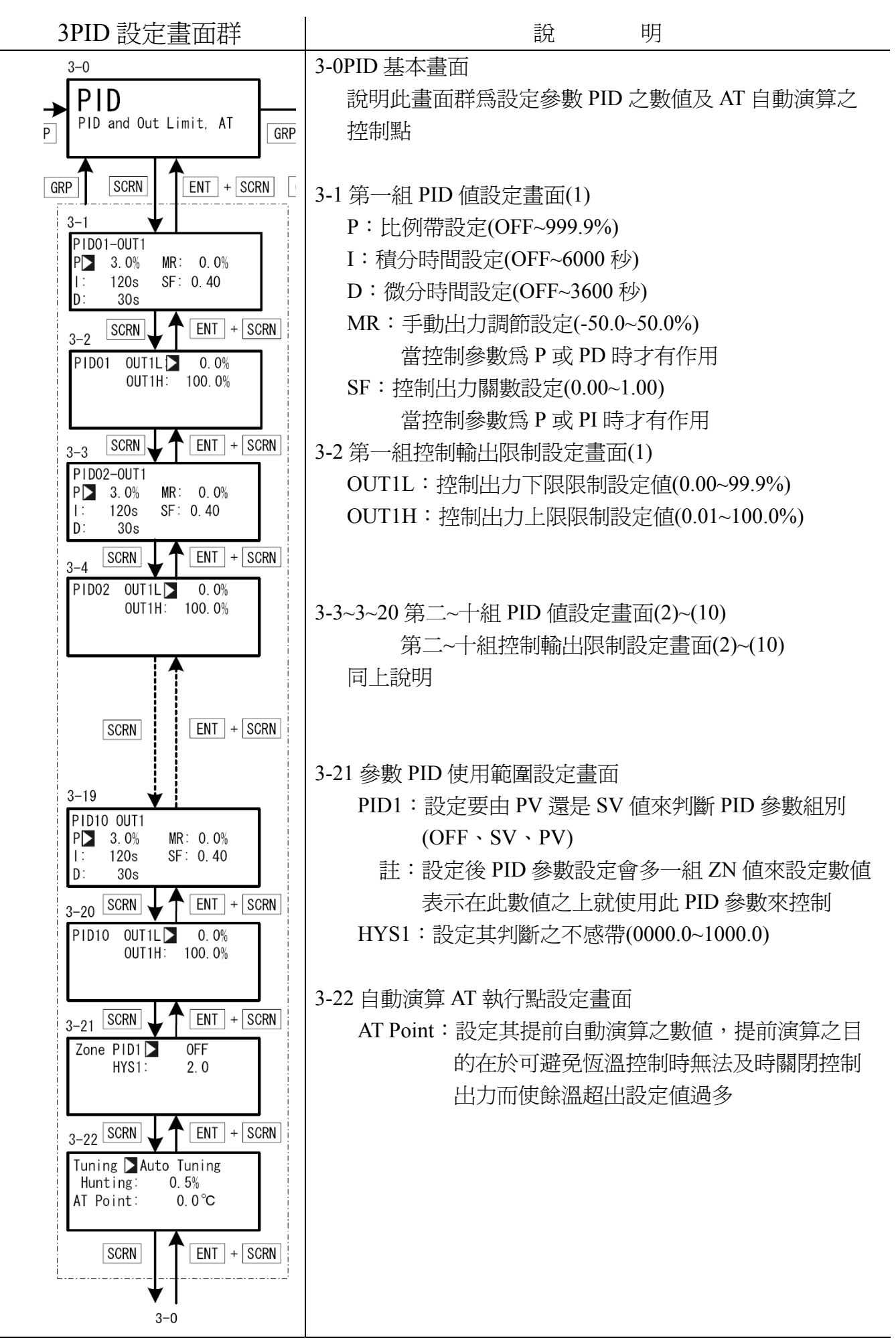

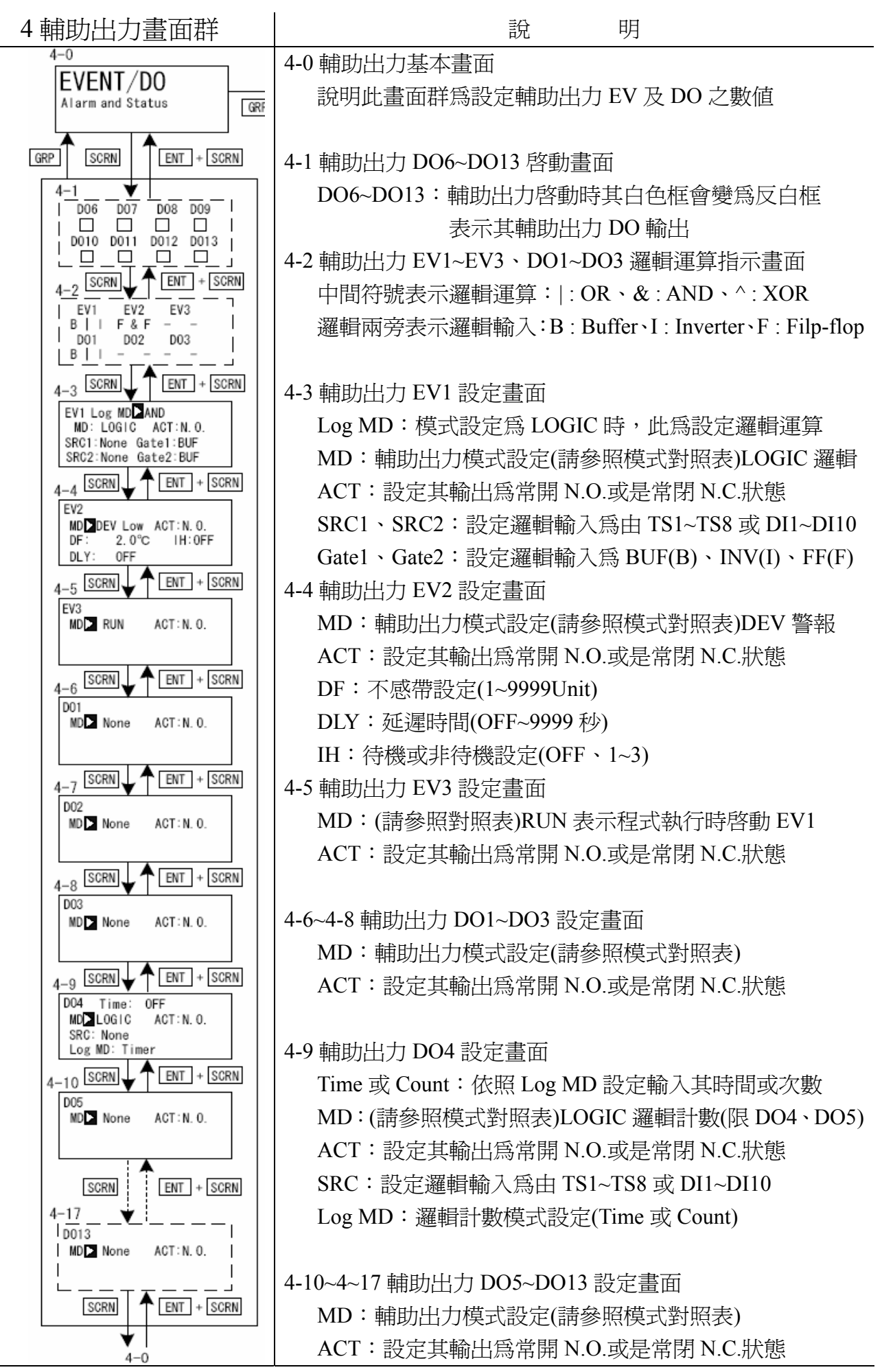

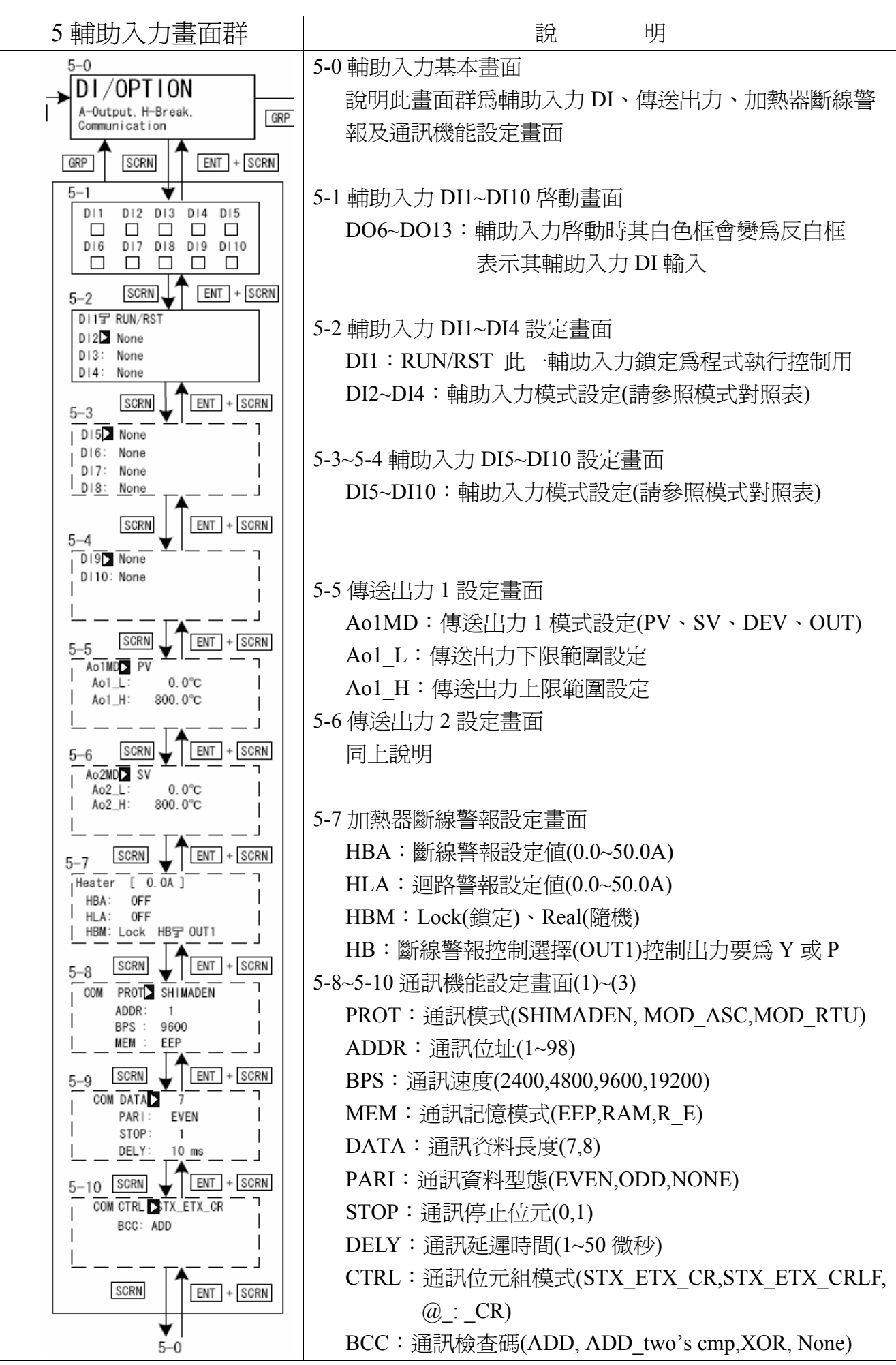

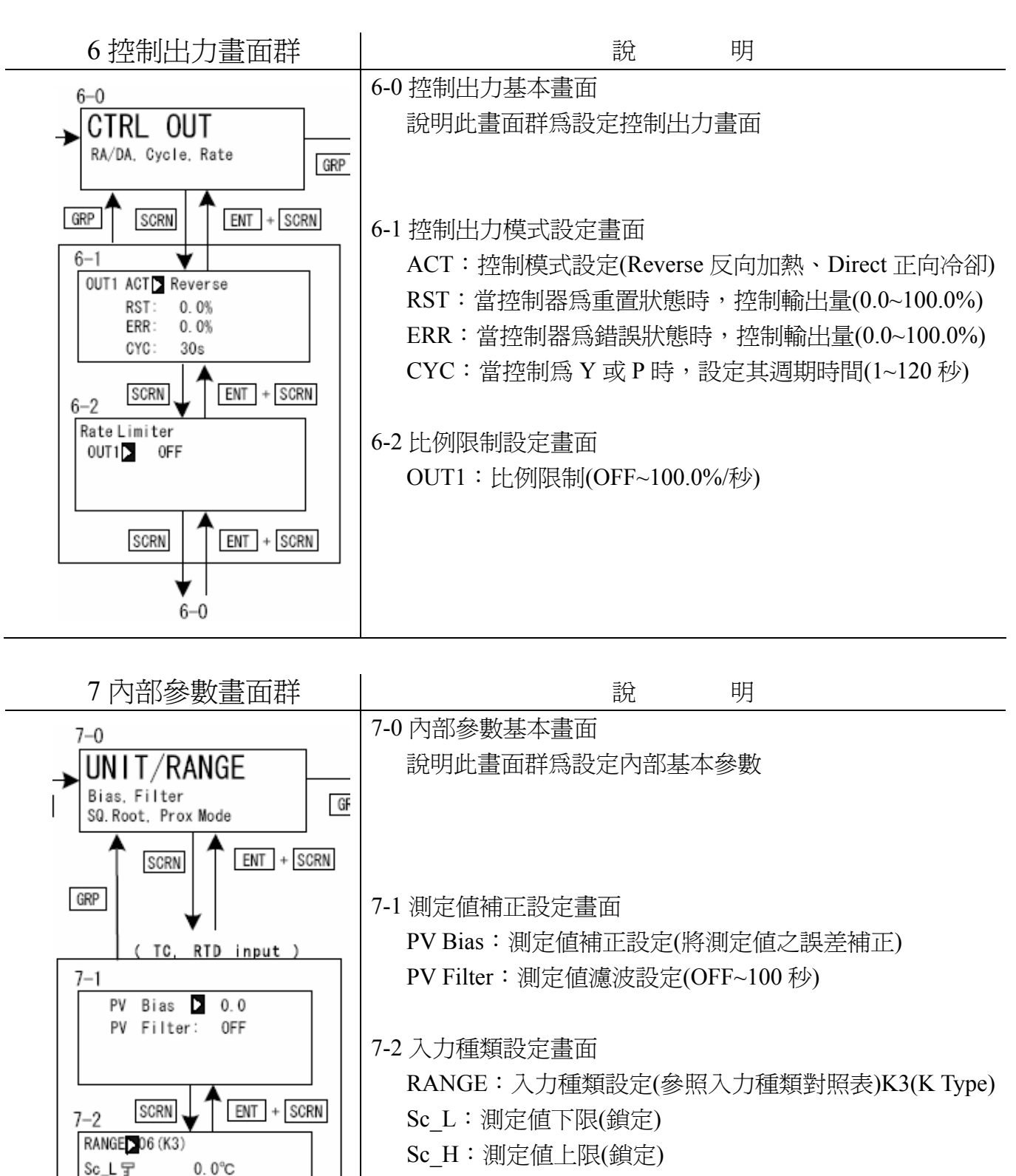

- UNIT:入力單位(℃、°F)
- DP:小數點位置(鎖定)

Sc\_H 🖵

7-3

UNIT:°C

CJ

SCRN

SCRN

Figure Normal

800.0°C

: Internal

7-0

DP宁 XXXX.X

ENT + SCRN

ENT + SCRN

7-3 入力狀態設定畫面 Figure:信號強度(Normal 沒有、Short 弱的) CJ: 溫度補償設定(Internal 內部、External 外部)

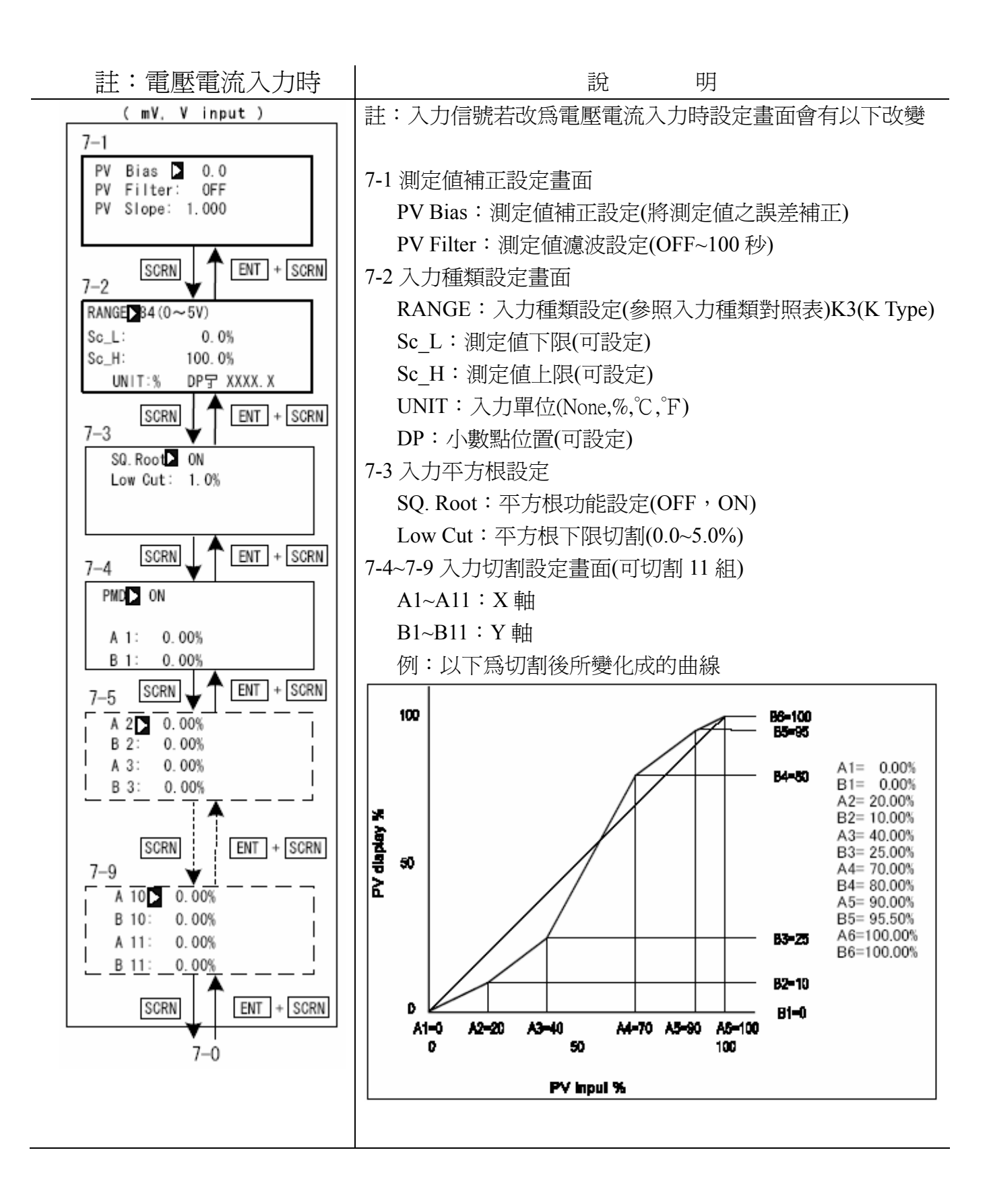

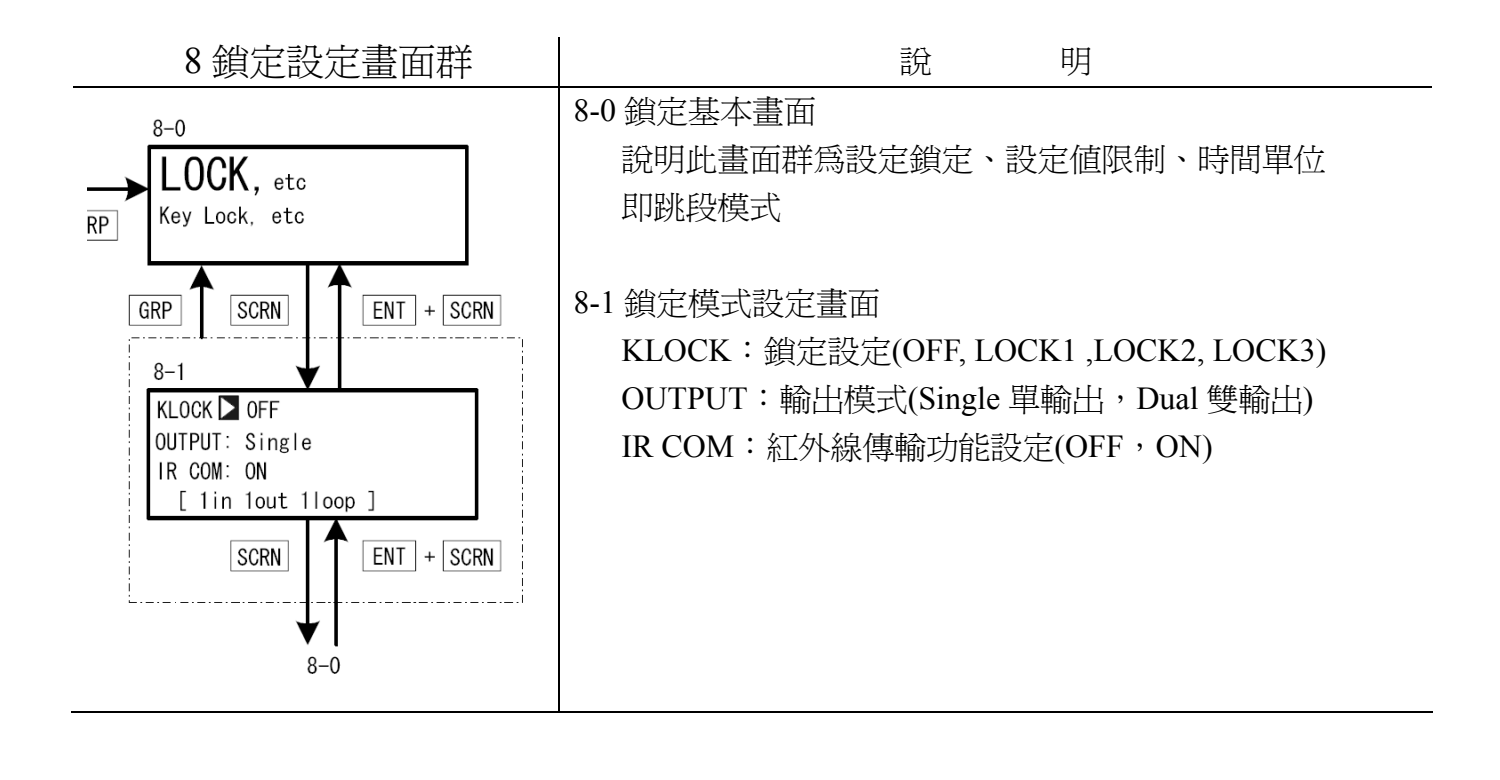

## 八、入力種類對照表:

| 入 | 力型式        | 入力種類         | 編號 | 顯示種類    | 入力範圍                   | 入力範圍                    |
|---|------------|--------------|----|---------|------------------------|-------------------------|
|   |            | B *1         | 01 | В       | 0.0~1800.0°C           | 0~3300°F                |
|   |            | R            | 02 | R       | 0.0~1700.0°C           | 0~3100°F                |
|   |            | S            | 03 | S       | 0.0~1700.0°C           | 0~3100°F                |
|   |            | K            | 04 | K1      | -100.0~400.0°C         | -150~750°F              |
|   |            | K            | 05 | K2      | 0.0~400.0°C            | 0~750°F                 |
|   |            | K            | 06 | K3      | 0.0~800.0°C            | 0.0~1500°F              |
|   | 熱          | K            | 07 | K4      | 0.0~1370.0°C           | 0.0~2500°F              |
|   |            | K *2         | 08 | K5      | -200.0~200.0°C         | -300.0~400.0°F          |
|   | 電          | Е            | 09 | Е       | 0.0~700.0°C            | 0.0~1300°F              |
|   |            | J            | 10 | J       | 0.0~600.0°C            | 0.0~1100°F              |
|   | 對          | T *2         | 11 | Т       | -200.0~200.0°C         | -300.0~400.0°F          |
| 多 |            | N            | 12 | Ν       | 0.0~1300.0°C           | 0.0~2300.0°F            |
|   | TC         | PLII         | 13 | PLII    | 0.0~1300.0°C           | 0.0~2300.0°F            |
| 重 |            | PR40-20 *3   | 14 | PR40-20 | 0.0~1800.0°C           | 0~3300°F                |
|   |            | WRe5-26      | 15 | WRe5-26 | 0.0~2300.0°C           | 0~4200°F                |
| 入 |            | U            | 16 | U       | -200.0~200.0°C         | -300.0~400.0°F          |
|   |            | L            | 17 | L       | 0.0~600.0°C            | 0.0~1100.0°F            |
| 力 |            | K *4         | 18 | K       | 10.0~350.0°C           | 10.0~350.0°F            |
|   |            | AuFe-Cr *5   | 19 | AuFe-Cr | 0.0~350.0°C            | 0.0~350.0°F             |
| 選 |            |              | 31 | Pt1     | <b>-200.0∼600.0</b> °C | <b>-300.0~1100.0</b> °F |
|   | JHC        |              | 32 | Pt2     | -100.00~100.00°C       | -150.0~200.0°F          |
| 擇 | 測          |              | 33 | Pt3     | -100.0~300.0°C         | <b>-150.0~600.0</b> °F  |
|   | ্যম        |              | 34 | Pt4     | -60.00~40.00°C         | <b>-80.00~100.00</b> °F |
|   | 益          |              | 35 | Pt5     | -50.00~50.00°C         | -60.00~120.00°F         |
|   | 坁          |              | 36 | Pt6     | -40.00~60.00°C         | <b>-40.00~140.00</b> °F |
|   | <u>114</u> | Pt100        | 37 | Pt7     | -20.00~80.00°C         | 0.00~180.00°F           |
|   | 坮          | (new)JIS/IEC | 38 | Pt8 *6  | 0.000~30.000°C         | 0.00~80.00°F            |
|   | 1) L       |              | 39 | Pt9     | 0.00~50.00°C           | 0.00~120.00°F           |
|   | 疊          |              | 40 | Pt10    | 0.00~100.00°C          | 0.00~200.00°F           |
|   | 日豆         |              | 41 | Pt11    | 0.00~200.00°C          | 0.0~400.00°F            |
|   | RTD        |              | 42 | Pt12 *7 | 0.00~300.00°C          | 0.0~600.0°F             |
|   |            |              | 43 | Pt13    | 0.0~300.0°C            | 0.0~600.0°F             |
|   |            |              | 44 | Pt14    | 0.0~500.0°C            | 0.0~1000.0°F            |

| - ۲                                                                            | 力刑士              | 入力插桁         | 絙蜫       | 期一話和          | スカ範囲                                     | 入力範圍                          |
|--------------------------------------------------------------------------------|------------------|--------------|----------|---------------|------------------------------------------|-------------------------------|
| <u> </u>                                                                       | 刀堂八              | 八月裡积         | 利用501L   | 照小小里天<br>ID+1 | 200.0 500.0℃                             |                               |
|                                                                                |                  |              | 43       | JPt1<br>IDt2  | $-200.0 \sim 300.0$ C                    | -300.0~900.0 F                |
|                                                                                | 測                |              | 40       | JPt2<br>IDt2  | -100.00~100.00 C                         | $-130.0 \sim 200.0 \text{ F}$ |
|                                                                                |                  |              | 4/       | JPt3          | -100.0~300.0 C                           | -130.0~600.0 F                |
|                                                                                | 溫                |              | 48       | JPt4          | -60.00~40.00 C                           | -80.00~100.00 F               |
|                                                                                |                  |              | 49       | JPt5          | -50.00~50.00 C                           | -60.00~120.00 F               |
|                                                                                | 抵                | D.100        | 50       | JPt6          | -40.00~60.00 C                           | -40.00~140.00 F               |
|                                                                                |                  | Pt100        | 51       | JPt7          | -20.00~80.00°C                           | 0.00~180.00°F                 |
|                                                                                | 抗                | (old)JIS/IEC | 52       | JPt8 *6       | 0.000~30.000°C                           | 0.00~80.00°F                  |
| 多                                                                              |                  |              | 53       | JPt9          | 0.00~50.00°C                             | 0.00~120.00°F                 |
|                                                                                | <u>留</u> 曲<br>刊豆 |              | 54       | JPt10         | 0.00~100.00°C                            | 0.00~200.00°F                 |
| 重                                                                              |                  |              | 55       | JPt11         | 0.00~200.00°C                            | 0.0~400.00°F                  |
|                                                                                | RTD              |              | 56       | JPt12 *7      | 0.00~300.00°C                            | 0.0~600.0°F                   |
| Ъ                                                                              |                  |              | 57       | JPt13         | 0.0~300.0°C                              | 0.0~600.0°F                   |
|                                                                                |                  |              | 58       | JPt14         | 0.0~500.0°C                              | 0.0~1000.0°F                  |
| カ                                                                              |                  | -10~10mV     | 71       | -10~10mV      |                                          |                               |
|                                                                                |                  | 0~10mV       | 72       | 0~10mV        |                                          |                               |
| 调                                                                              | 電壓<br>(mV)       | 0~20mV       | 73       | 0~20mV        |                                          |                               |
| ~                                                                              |                  | 0~50mV       | 74       | 0~50mV        |                                          |                               |
| 墿                                                                              |                  | 10~50mV      | 75       | 10~50mV       | 輸入範圍:-19999~30000 單位<br>最大範圍:10~30000 單位 |                               |
|                                                                                |                  | 0~100mV      | 76       | 0~100mV       |                                          |                               |
|                                                                                |                  | -100~100mV   | 77       | -100~100mV    |                                          |                               |
|                                                                                |                  | -1~1V        | 81       | -1~1V         | 若要使用於 0~20mA 耳                           | 或是 4~20mA 時,請選                |
|                                                                                |                  | 0~1V         | 82       | 0~1V          | 擇編號 84 及 85 之入之                          | 力 0~5V 及 1~5V,在入              |
|                                                                                | 雪厩               | 0~2V         | 83       | 0~2V          | 力端子7、10位置加一                              | 電阻 250Ω±0.1% 1/2W             |
|                                                                                | 电座               | 0~5V         | 84       | 0~5V          |                                          |                               |
|                                                                                | (•)              | 1~5V         | 85       | 1~5V          |                                          |                               |
|                                                                                |                  | 0~10V        | 86       | 0~10V         |                                          |                               |
|                                                                                |                  | -10~10V      | 87       | -10~10V       |                                          |                               |
| *1 🖻                                                                           | 七一入力和            | 種類 400℃下不能   | 能有溫度     | 準確度的保證        |                                          |                               |
| *2 此一入力種類在-100℃以下其準確度在±(0.5%FS+1 digit)                                        |                  |              |          |               |                                          |                               |
| *3 此一入力種類其準確度為±(0.3%FS+1℃)                                                     |                  |              |          |               |                                          |                               |
| *4 此一入力種類其準確度為以下±(0.75%FS+1 digit) / 0.0~30.0K,±(0.3%FS+1 digit) / 30.0~70.0K, |                  |              |          |               |                                          |                               |
| ±(0.25%FS+1 digit) / 70.0~350K                                                 |                  |              |          |               |                                          |                               |
| *5 ⊯                                                                           | 七一入力和            | 種類其準確度爲      | ±(0.25%) | FS+1K)        |                                          |                               |
| *6 ∄                                                                           | 七一入力的            | 最高上限限制為      | 32.000°C |               |                                          |                               |
| *7 ∄                                                                           | 七一入力的            | 最高上限限制為      | 320.00°C |               |                                          |                               |

九、輔助出力種類對照表:

| No. | 模 式     | 說 明        |
|-----|---------|------------|
| 1   | None    | 沒有動作       |
| 2   | DEV Hi  | 上限偏差值警報    |
| 3   | DEV Low | 下限偏差值警報    |
| 4   | DEV Out | 範圍外偏差值警報   |
| 5   | DEV In  | 範圍內偏差值警報   |
| 6   | PV Hi   | 測定值上限絕對值警報 |
| 7   | PV Low  | 測定值下限絕對值警報 |
| 8   | SV Hi   | 設定値上限絕對値警報 |
| 9   | SV Low  | 設定値下限絕對値警報 |
| 10  | AT      | 控制器執行自動演算時 |
| 11  | MAN     | 控制器執行手動出力時 |

| No. | 模 式    | 說 明              |  |  |  |
|-----|--------|------------------|--|--|--|
|     | LOGIC  | 邏輯運算(AND,OR,XOR) |  |  |  |
| 12  | LOGIC  | 邏輯控制(Time/Count) |  |  |  |
|     | Direct | 指揮控制權            |  |  |  |
| 13  | REM    | 遠端遙控設定値          |  |  |  |
| 14  | STBY   | 控制器待機時           |  |  |  |
| 15  | SO     | 控制器錯誤時           |  |  |  |
| 16  | PV SO  | 測定值錯誤時           |  |  |  |
| 17  | REM SO | 遠端遙控入力錯誤時        |  |  |  |
| 18  | HBA    | 斷線警報動作時          |  |  |  |
| 19  | HLA    | 迴路警報動作時          |  |  |  |
|     |        |                  |  |  |  |

十、輔助入力種類對照表:

| 模式     | 說明                     | 沒動作時狀態    | 動作型式 |
|--------|------------------------|-----------|------|
| None   | 沒有動作                   |           |      |
| MAN    | 動作時爲執行手動出力             | AT , STBY | 保持觸發 |
| REM    | 動作時未執行遠端遙控設定値入力        | AT        | 保持觸發 |
| AT     | 動作時啓動 AT 自動演算          | MAN, REM  | 一次觸發 |
| STBY   | 動作時控制器爲待機狀態            | None      | 保持觸發 |
| ACT    | 動作時調節出力1為冷卻動作          | AT, RMP   | 保持觸發 |
| ACT 2  | 動作時調節出力2為冷卻動作          | AT, RMP   | 保持觸發 |
| Pause  | 動作時爲邏輯運算(ON=1)         | None      | 保持觸發 |
| LOGIC  | 選此動作時可利用 DI 選擇 3 個程式組數 | FIX       | 保持觸發 |
| EXT_SV | 選此動作時可利用 DI 選擇 7 個程式組數 | FIX       | 保持觸發 |